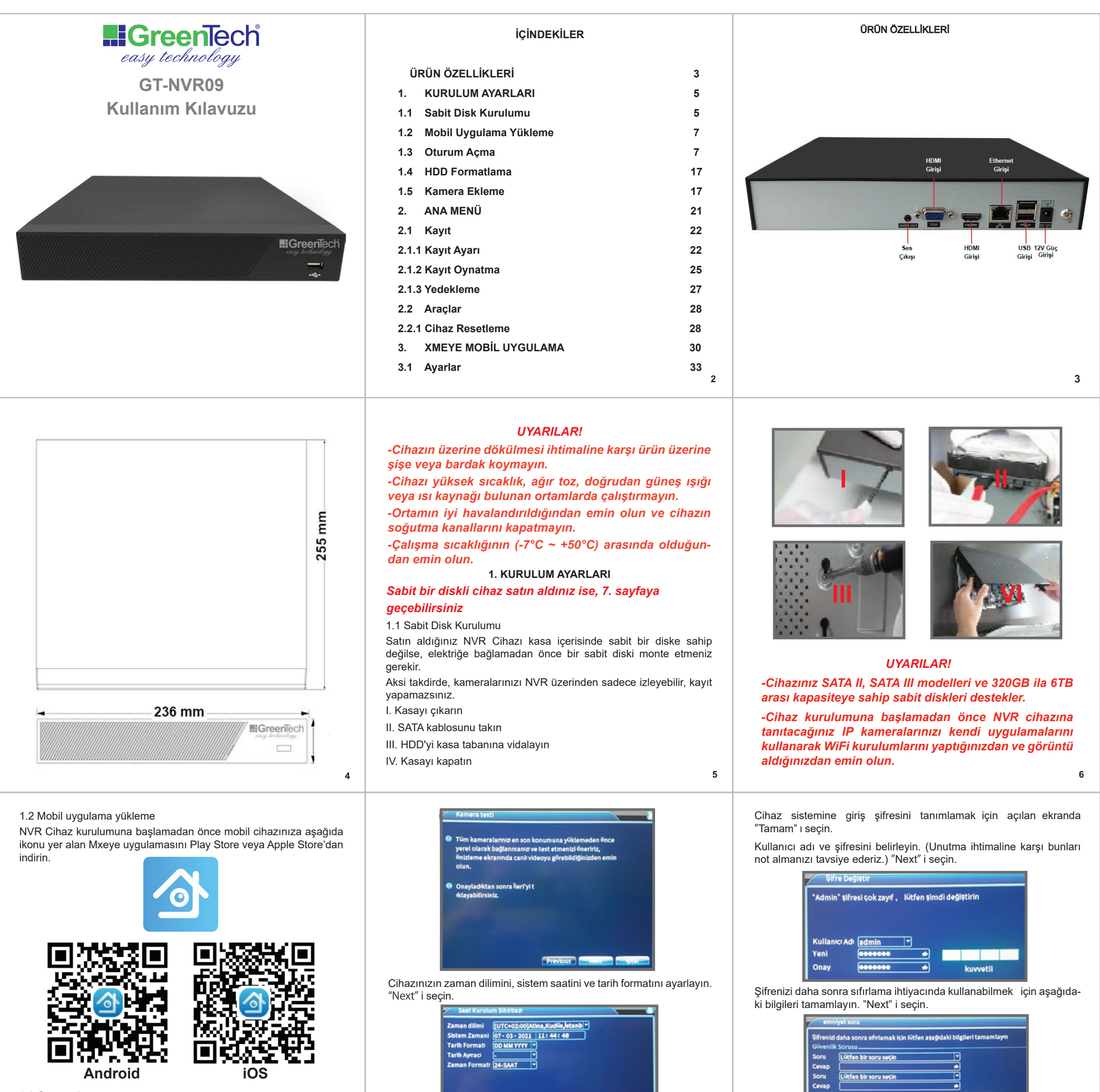

1.3 Oturum Açma

Cihazınızı elektriğe bağlayın.

NVR Önyüklemeyi tamamladıktan sonra aşağıdaki ekranlar açılacaktır. NVR Cihazınıza ekleyeceğiniz IP kameralarınızın kurulumunu yaptığınızdan ve görüntü aldığınızdan emin olun. "Next" i seçin.

İlerde cihazınızın menülerine ulaşmak için ihtiyaç duyacağınız güvenlik çizimini iki kez yapın ve onaylayın.

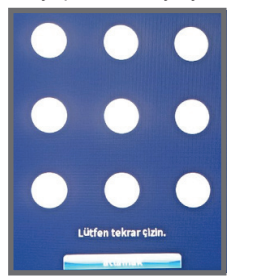

Kameranız ağınıza ethernet kablosu ile bağlı değilse DHCP'nin seçili olduğundan emin olun. "Next" i seçin.

| Ag Karti        | Kablolu NIC 💽 🐸 DHCP Etkin |
|-----------------|----------------------------|
| P Adres         | 192 . 168 . 1 . 50         |
| Altağ maskesi   | 255 . 255 . 255 . 0        |
| Ağ Geçiti       | 192 . 168 . 1 . 1          |
| DNS-1           | 192 . 168 . 1 . 1          |
| DNS-2           | 8 . 8 . 8 . 8              |
| Media Port      | 34567                      |
| HTTP Port       | 80                         |
| Hızlı İndirme   | 0                          |
| Transfer Kuralı | Kalite Tercih -            |
| Ağşifreleme     | Limitsiz                   |
|                 |                            |
|                 |                            |

10

Mobil cihazınızda Xmeye uygulamasını açın ve sol alt köşede yer alan kırmızı işaretli ikonu tıklayın.

8

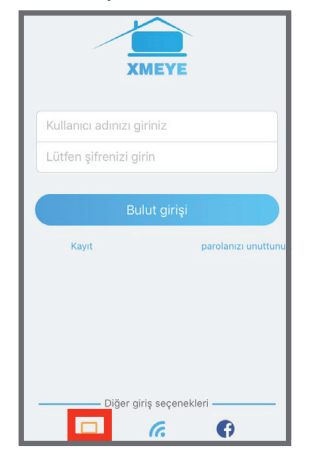

Sol üstteki karekod ikonunu seçin ve cihazınızın seri numarasını okutarak ekleyin.

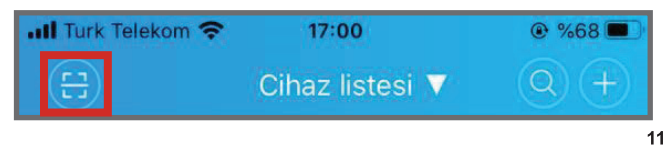

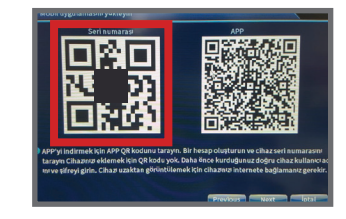

# Açılacak aşağıdaki ekranda "OK" tıklayın.

| uti Turk Telekom 🗢 | 16:35      | 🕑 🕇 %72 🔳  |
|--------------------|------------|------------|
| $\langle \rangle$  | Cihaz ekle |            |
| Manuel             | l ekle 🔵 V | ViFi ayarı |
| 0cef467            | 0d4<br>0d4 |            |
| Yüksek             |            | DDNS       |
|                    |            |            |
|                    | ОК         |            |

Açılacak aşağıdaki ekranda kameranızın ID'sine tıklayın.

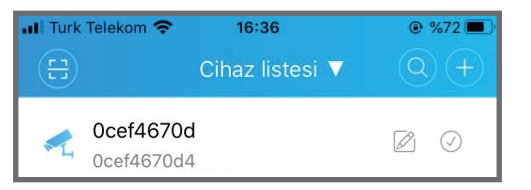

Daha önce NVR'ınıza vermiş olduğunuz (sayfa 9) şifreyi girin. NVR'ınız uygulamanıza eklenmiş olacaktır.

Bu aşamadan sonra NVR kurulumuna devam edebilirsiniz.

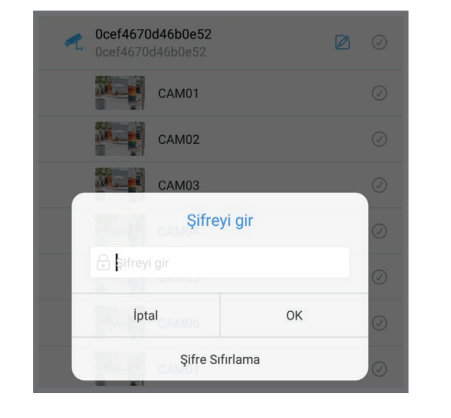

Kameralarınızı asıl yerine monte etmeden önce kameralarınızı kendi uygulaması üzerinden wifi ağınız vasıtasıyla görüntüleyebildiğinizden emin olun ve "Next" i seçin.

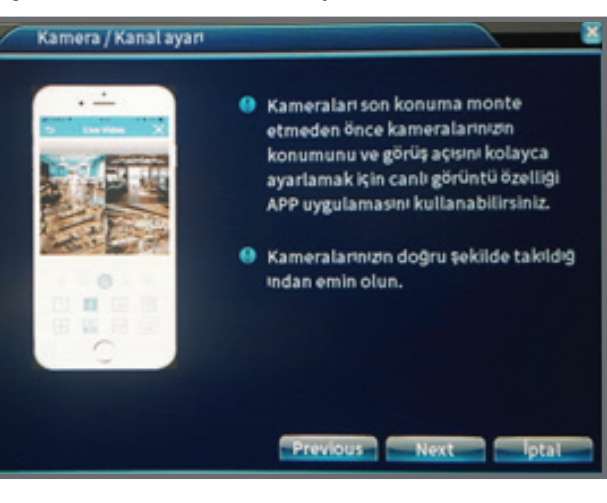

Açılacak ekrandaki kutuları seçin ve NVR'ınızın kayıt çözünürlüğünü seçin ve "Next" e basın.

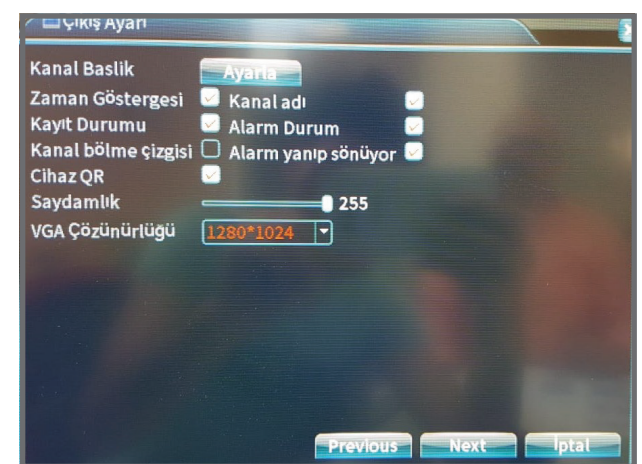

Seçebileceğiniz maksimum çözünürlük kameralarınızın çözünürlüğü kadar olabilir.

15

18

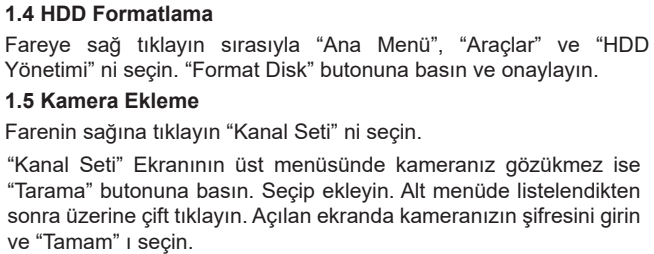

Eğer birden fazla kameranız varsa aynı işlemi diğer kameralar için de yapın.

14

17

20

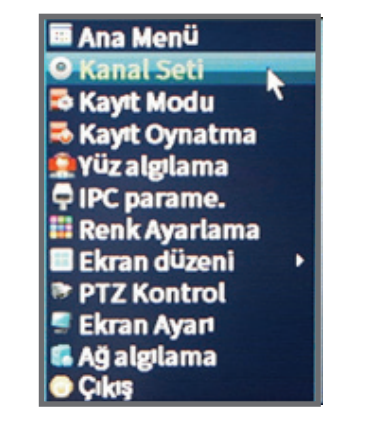

"Kanal Seti" Ekranını açın. "Düzenle" sütunu altındaki "+" ya basın.

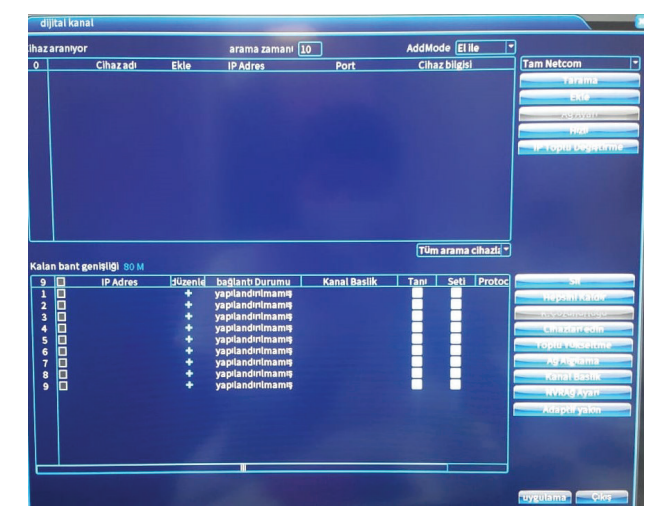

Tüm kutuları aşağıdaki gibi doldurun. "Cihaz adresi" alanına kameranızın IP adresini, "Şifre" alanına ise IP'isini yazdığınız kameranızın şifresini giriniz (Bu şifre kameranıza kendi uygulaması üzerinden daha önce verdiğiniz şifredir.) ve "Tamam" a basın.

Eğer birden fazla kameranız varsa aynı işlemi diğer kameralar için de yapın.

### Ardından "Uygulama" ya basın.

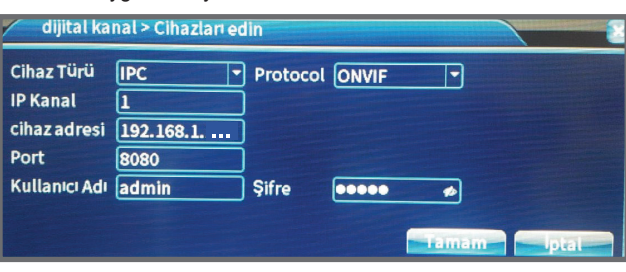

Kamera ekleme işlemini tamamladıktan sonra NVR cihazınızı yeniden başlatmanız gerekir.

Farenin sağına tıklayın "Çıkış" ı ve "Yeniden Başlat" ı seçin. NVR cihazınız yeniden başlatılacaktır.

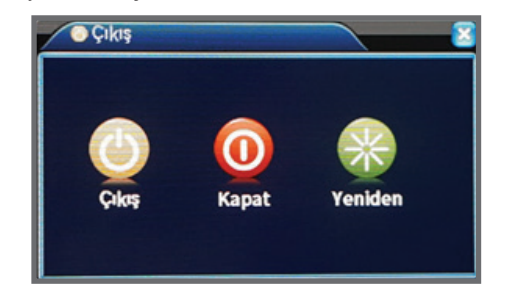

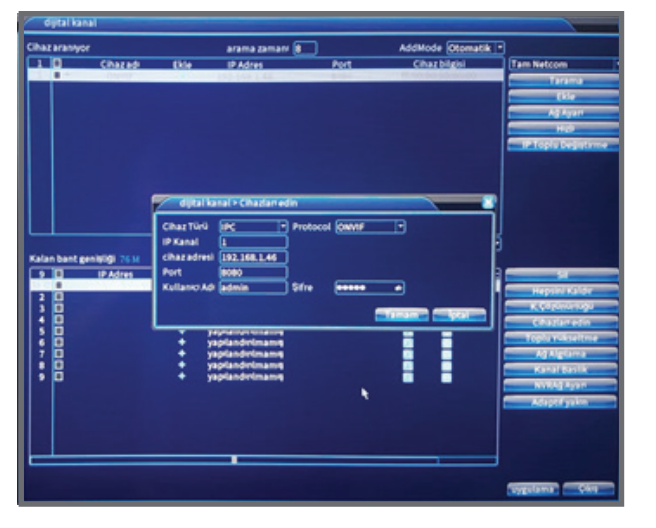

"Tarama" butonuna basmanıza rağmen ağınızdaki kameralar listelenmez ise, her bir kameranızı manuel olarak eklemeniz gerekir. Bu işlem için öncelikle her bir kameranızın yerel ağınızdaki IP adresini öğrenmeniz gerekir. Bu adresi kameranızın mobil veya PC uygulamasından öğrenebilirsiniz.

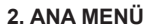

#### **UYARILAR!**

Kullanmakta olduğunuz uygulama birçok XMEYE kamerada kullanılan genel bir uygulamadır. Bu nedenle kameralarınızın özelliklerine bağlı olarak uygulamadaki bazı menüler aktif olmayabilir.

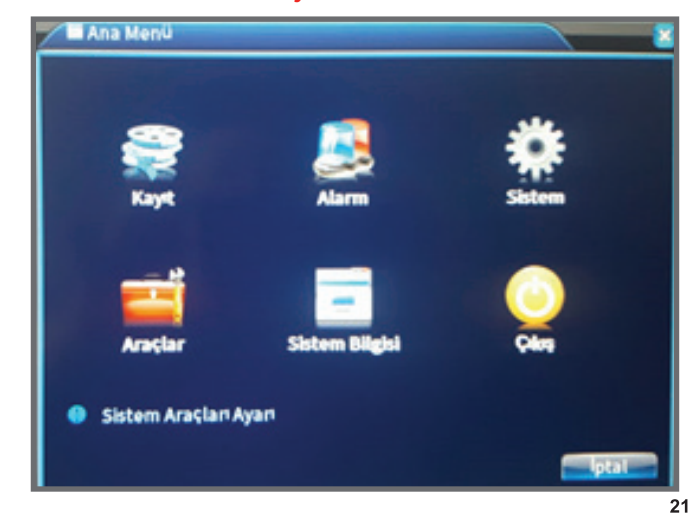

"Başlangıç Sihirbazını başarıyla tamamladınız" ekranını önce "OK" ile ardından da "Tamam" ile onaylayın teşekkür ederim

Başlangıç Sihirbazını başarıyla tamamladınız!

Ürünlerimizi seçtiğiniz için teşekkür ederiz!

teşekkür ederim > Çıkış önyükleme sihirbazı

🕗 Önyüklemeden sonra sihirbazı otomatik olarak çalıştır

Tamam lotal

OK

k

Çıkmayı kesin mi?

13

16

#### 2.1 Kayıt

Farenin sağına tıklayın "Ana Menü" ardından "Kayıt" ı seçin. 2.1.1 Kayıt Ayarı

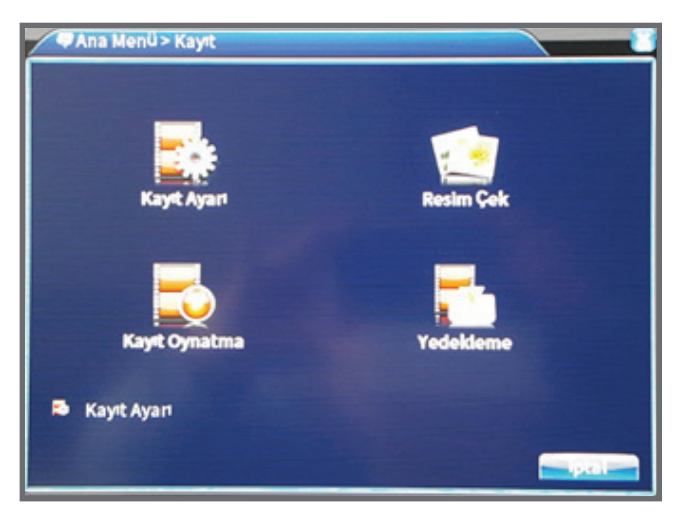

Planlı : Yapılan kayıt planına göre kayıt yapar. Bu seçenekte 4 farklı zaman periyodu seçebilir. Seçilen süreler içerisinde sürekli kayıt yaptırabilir veya sadece hareket algılama ve alarm durumlarının kayıt edilmesini isteyebilirsiniz.

Manuel : Her durumda sürekli kayıt yapar.

Durdur : Hiçbir şekilde kayıt yapmaz.

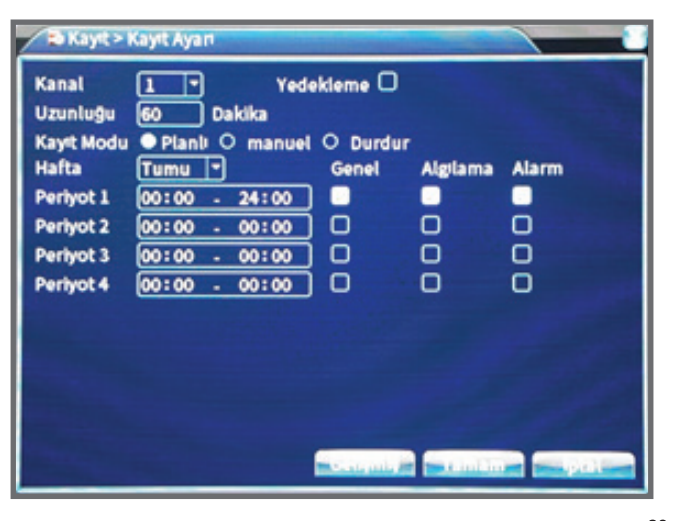

### 2.1.2 Kayıt Oynatma

Farenin sağına tıklayın "Ana Menü" yü ardından "Kayıt Oynatma" yı seçin.

- 1- Video izleme alanı
- 2- Video Kayıt Takvimi : Kayıt bulunan günler farklı renkte gözükür.
- 3- Kanal numarası : Kameranın kayıtlı bulunduğu kanal.
- 4- Video zaman çizelgesi.
- 5- Video oynatma kontrol tuşları.

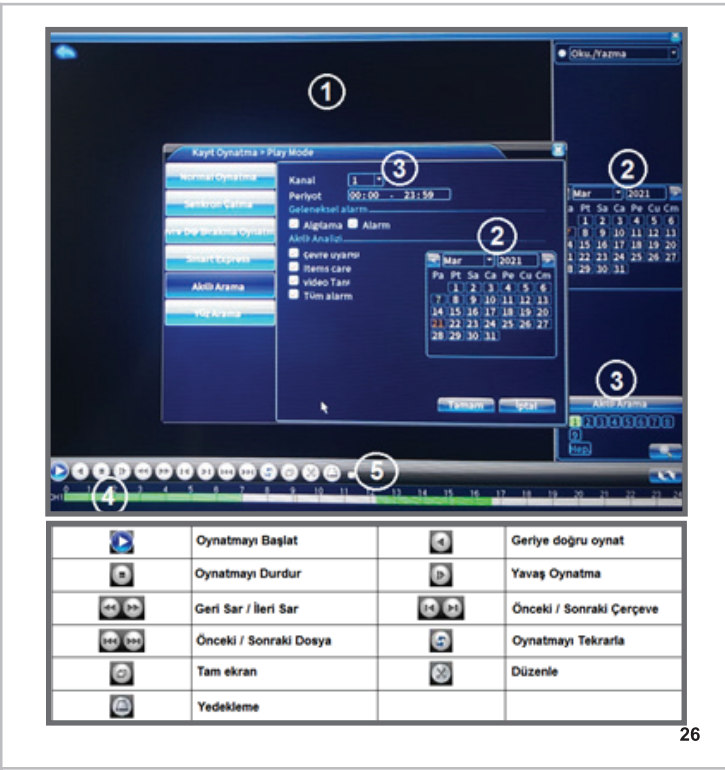

#### 2.1.3 Yedekleme

Farenin sağına tıklayın "Ana Menü" yü ardından "Kayıt" ve daha sonra "Yedekleme" yi seçin.

Yedekleme işlemini yapabilmeniz için NVR cihazına bağlı bir USB bellek veya bir hard diskin bulunması gerekir. Yedekleme butonuna bastıktan sonra açılacak ekrandan tarihleri girerek kayıtları aratabilir, seçebilir ve yedekleyebilirsiniz.

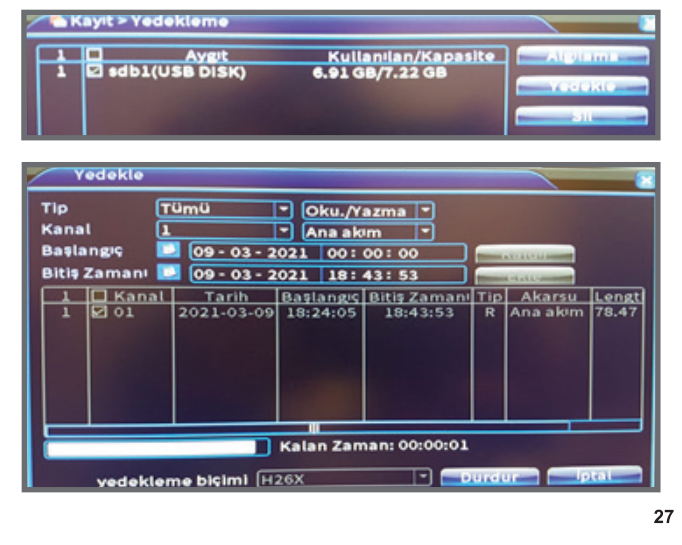

#### 2.2 Araçlar

2.2.1 Cihaz Resetleme

Fareye sağ tıklayın sırasıyla "Ana Menü", "Araçlar" ve "Varsayılan Ayar" ı seçin. Açılan ekranda resetlemek istediğiniz kutuları veya hepsini seçin ve "Tamam" a basın. Ardından NVR şifrenizi girip "Tamam" a bastığınızda resetleme işlemi başlayacaktır.

25

28

34

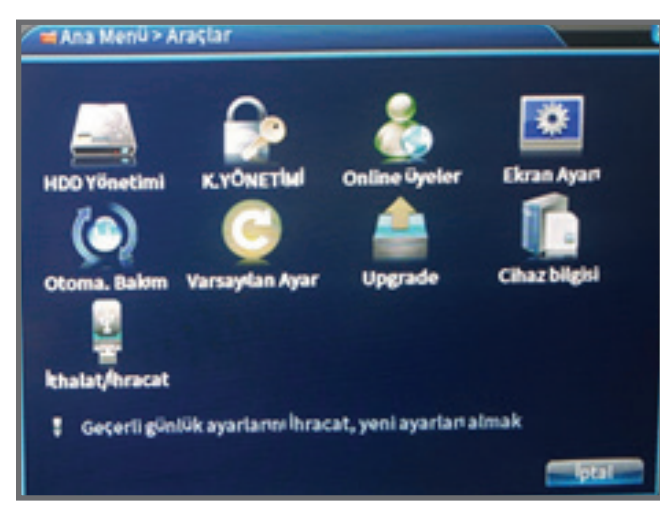

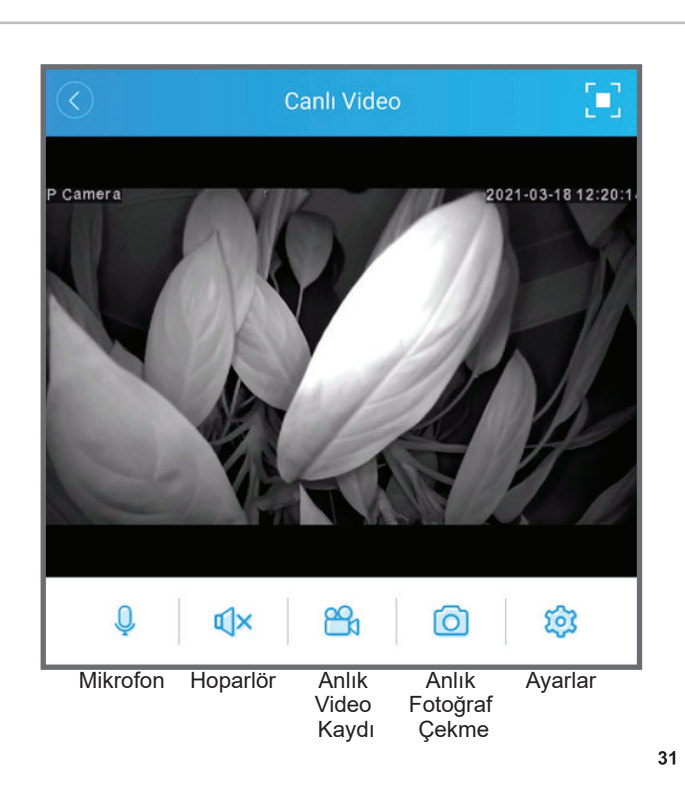

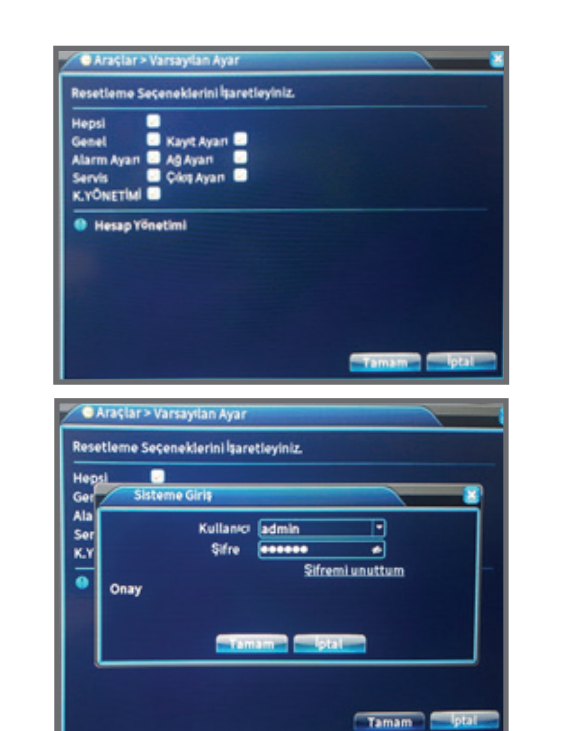

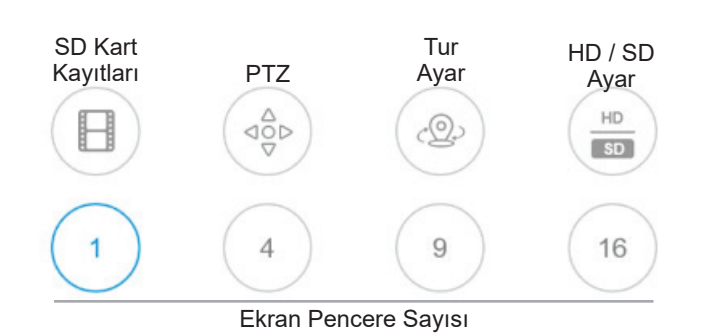

Resetleme işlemi tamamlandıktan sonra giriş ekranı açılacaktır. Programa giriş yapmak istediğinizde şifre ekranı açılacaktır. Şifre girmeksizin "Tamam" a bastığınızda yeni şifre belirlemeniz için bir uyarı penceresi açılacaktır. Bu ekranı "Tamam" ile geçtiğinizde yeni şifre belirleme ekranı açılacaktır. Yeni şifrenizi iki kez girerek işlemi tamamlayabilirsiniz.

## 3. XMEYE MOBIL UYGULAMA

Daha önce telefonunuza indirdiğiniz XMEye uygulamasını açın. Eklediğiniz NVR cihazını tıkladığınızda cihazınıza bağlı tüm kameralar listelenecektir. Kamera ikonlarına tıklayarak görüntülemeye başlayabilirsiniz.

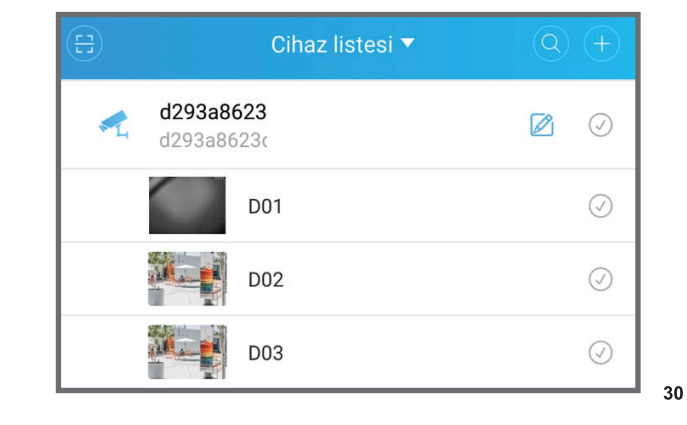

### 3.1 Ayarlar

29

| $\langle$    | Menü                     |   |
|--------------|--------------------------|---|
|              | current channel number:1 |   |
| <u>ن</u>     | ntelligent alarm         | > |
| 8            | Kullanıcı Yönetimi       | > |
|              | /ideo management         | > |
| <b>≌₁</b> (  | Jzaktan izleme           | > |
| $\downarrow$ | Video download           | > |
| B            | Gelişmiş ayarlar         | > |
| <u> </u>     | Hakkında                 | > |

32

35

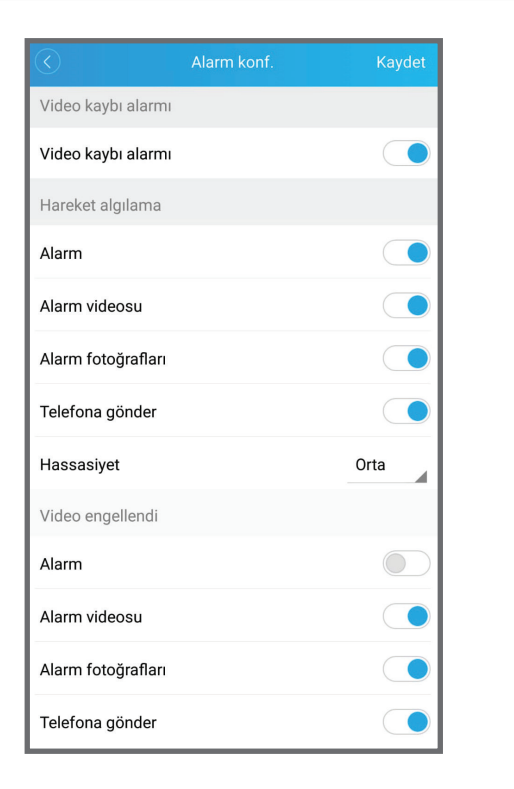

| Kullanıcı adı                                                 | admin                                                                     |             |
|---------------------------------------------------------------|---------------------------------------------------------------------------|-------------|
| Eski şifre                                                    | Eski şifre                                                                |             |
| Yeni şifre                                                    | Yeni şifre                                                                |             |
| Şifreyi<br>onayla                                             | Şifreyi onayla                                                            |             |
|                                                               | Kaydet                                                                    |             |
|                                                               |                                                                           |             |
| $\bigcirc$                                                    | Video management                                                          |             |
| Kodlan                                                        | Video management<br>na konf.                                              | >           |
| Kodlan                                                        | Video management<br>na konf.<br>onf.                                      | ><br>>      |
| Kodlan<br>Kodlan<br>Kayıt ku                                  | Video management<br>na konf.<br>onf.                                      | > >         |
| Kodlan<br>Kodlan<br>Kayıt ku                                  | Video management<br>na konf.<br>onf.                                      | ><br>><br>> |
| Kodlan       Kayıt kı       Foto ko                           | Video management<br>na konf.<br>onf.<br>onf.<br>Gelişmiş ayarlar          | >           |
| Kodlan       Kodlan       Kayıt ku       Foto ku       Hafıza | Video management<br>na konf.<br>onf.<br>onf.<br>Gelişmiş ayarlar<br>konf. | > > >       |

|                              | <u>ک</u>              | Video download |           |                    |               |           |                |       |
|------------------------------|-----------------------|----------------|-----------|--------------------|---------------|-----------|----------------|-------|
|                              | <sup>2021</sup><br>21 | Ma             | rt i      | <sup>&gt;</sup> zr |               |           |                | 1     |
|                              | <                     |                | Mart 2021 |                    |               |           | >              |       |
|                              | Р                     | s              | Ç         | Р                  | С             | С         | Р              |       |
|                              | 1                     | 2              | 3         | 4                  | 5             | 6         | 7              |       |
|                              | 8                     | 9              | 10        | 11                 | 12            | 13        | 14             |       |
|                              | 15                    | 16             | 17        | 18                 | 19            | 20        | 21             |       |
|                              | 22                    | 23             | 24        | 25                 | 26            | 27        | 28             |       |
|                              | 29                    | 30             | 31        |                    |               |           |                |       |
| Teknik Deste<br>Teknik Deste | ek Tel<br>ek Ema      | ail            |           | : (2<br>: de       | 16) (<br>stek | 611<br>@g | 1160<br>reente | ech.c |
|                              | W                     | ww             | .gre      | en                 | tecl          | 1.C       | om.tr          |       |

36